### How to Create an OHID

| OHID Links         | 1 |
|--------------------|---|
| Email Verification | 2 |
| Personal Info      | 3 |
| Pick a Username    | 4 |
| Create a Password  | 5 |
| Account Recovery   | 6 |
| Terms & Conditions | 7 |
| Check your Email   | 8 |

# **OHID** Links

Home: https://ohid.ohio.gov/wps/portal/gov/ohid/home Help: https://ohid.ohio.gov/wps/portal/gov/ohid/help-center/help-logging-in Create Account: https://ohid.ohio.gov/wps/portal/gov/ohid/create-account

# **Email Verification**

Step 1: Enter your same email address twice

### Step 2: Click "Send PIN"

| Email Address | Confirm Email Address |          |
|---------------|-----------------------|----------|
| Cancel        |                       | Send PIN |

Note: The OHID System will send a PIN to your email. If you have trouble finding your PIN please check this <u>OHID Help page</u> for technical support.

Step 3: Retrieve your PIN from your email

Step 4: Enter PIN

Step 5: Click "Verify"

| Enter PIN |        |
|-----------|--------|
|           | Verify |
|           |        |

#### Step 5: Click "Next"

| Cancel | Next |
|--------|------|

# Personal Info

Step 1: Enter your First Name, Last Name and Date of Birth

### Step 2: Click "Next"

| Legal First Name                                                                          | Legal Last Name                 |
|-------------------------------------------------------------------------------------------|---------------------------------|
| Date of Birth mm/dd/yyyy                                                                  | Last 4 digits of SSN (optional) |
| Be sure to use your real date of<br>birth, you may need it for account<br>recovery later. |                                 |
|                                                                                           |                                 |
| Cancel                                                                                    | Next                            |

# Pick a Username

Step 1: Enter a username following the on-screen requirements

### Step 2: Click "Next"

| Username Requirements                                     |      |
|-----------------------------------------------------------|------|
| Must be between 6-64 characters                           |      |
| Cannot start or end in a special character                |      |
| Cannot contain only numbers                               |      |
| <ul> <li>Only or @ No other special characters</li> </ul> |      |
| Username                                                  |      |
| Cancel                                                    | Next |

### Create a Password

Step 1: Enter a password following the on-screen requirements

Step 2: Enter password again

Step 3: Click "Next"

| Password | Confirm Password |      |
|----------|------------------|------|
|          |                  |      |
|          |                  |      |
|          |                  |      |
| Cancel   |                  | Next |

### Account Recovery

Note: To skip account recovery setup, click the "Next" button

Step 1: Enter your phone number

#### Step 2: Click "Send PIN"

| Mobile Number                        | Send PIN                                                              |
|--------------------------------------|-----------------------------------------------------------------------|
| If you choose not to add your mobile | e number to your account at this time, you can <u>skip this step.</u> |
| Cancel                               | Next                                                                  |

Note: The OHID System will send a PIN to your phone number. If you have trouble finding your PIN please check this <u>OHID Help page</u> for technical support.

Step 3: Retrieve your PIN from your phone

Step 4: Enter PIN

Step 5: Click "Verify"

| Enter PIN |        |
|-----------|--------|
|           | Verify |
|           |        |

#### Step 6: Click "Next"

| ſ | Cancel | Next |
|---|--------|------|
|   |        |      |

## **Terms & Conditions**

Step 1: Check "I agree"

Step 2: Enter answer to randomized question to confirm you are not a robot

### Step 3: Click Verify

| I Agree                                                         |  |
|-----------------------------------------------------------------|--|
| Confirm you are not a robot                                     |  |
| Bee, chin, ankle, leg and dog: now many body parts in the list? |  |
| Verify                                                          |  |

### Step 4: Click "Create Account"

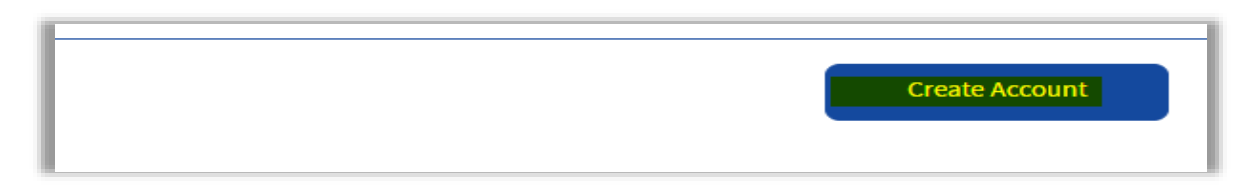

# Check your Email

The OHID System will send a success notification to your email.

# Check your Email

We are working to create your new OH|ID account. This may take a few seconds or a few minutes.